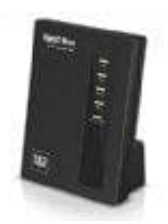

## AVM FRITZ!Box 7412

## Fritz!OS aktualisieren - Updates installieren

- 1. Klicke in der Benutzeroberfläche der FRITZ!Box auf "System".
- 2. Klicke auf "Update".
- 3. Klicke auf die Schaltfläche "Neues FRITZ!OS suchen".
- 4. Klicke auf die Schaltfläche "Update jetzt starten".
- 5. Folge den Bildschirmanweisungen bis zur Fertigstellung.

TIPP: Wenn du in der Benutzeroberfläche unter "System > Update > Auto-Update" die Option "Über neue FRITZ!OS-Versionen informieren und neue Versionen automatisch installieren" aktivierst, werden künftige Updates automatisch installiert (empfehlenswert).